#### <u>Overview</u>

Matrix 604 is a WinCE ready, ARM9-based embedded computer. Its lower power and robust design concept makes it an ideal industrial computer platform for harsh environment. The WinCE 6.0 OS is pre-installed in the on-board Flash memory and the SDK for Microsoft Visual Studio 2005 coming with Matrix 604 CD is ready for your application development.

#### Features

- 1. ARM926EJ-S ARM Thumb Processor 400MHz w/MMU
- 2. 32-KByte Data Cache and 32-KByte Instruction Cache
- 3. 64MB SDRAM, 128MB NAND Flash on board
- 4. One 10/100 Mbps Ethernet
- 5. Two USB 2.0 full speed (12 Mbps) Host Ports
- 6. One software configurable RS-232/422/485 port and three RS-232/485 ports
- 7. One serial console port
- 8. 5 programmable GPIO
- 9. 9 to 48VDC power input
- 10. Pre-installed WinCE 6.0 and file system
- 11. SDK available in Artila CD
- 12. Supporting WinCE Remote Display Control
- 13. Optional DIN RAIL mounting adaptor

### Packing List

- Matrix 604 is shipped with following items
- 1. Matrix 604
- 2. Artila CD includes SDK, Installation guide and

Remote Display Control software and example programs

#### **Optional Accessory**

- 1. CB-RJ45F9-150: RJ45 to DB9 Female Cable
- 2. CB-RJ2CON-100: Serial Console Cable
- 3. DK-35A: DIN RAIL Mounting Kit
- 4. PWR-12V-1A: 110~240VAC to 12VDC 1A Power Adaptor

# Matrix 604 Quick Installation Guide

#### Matrix 604 Layout

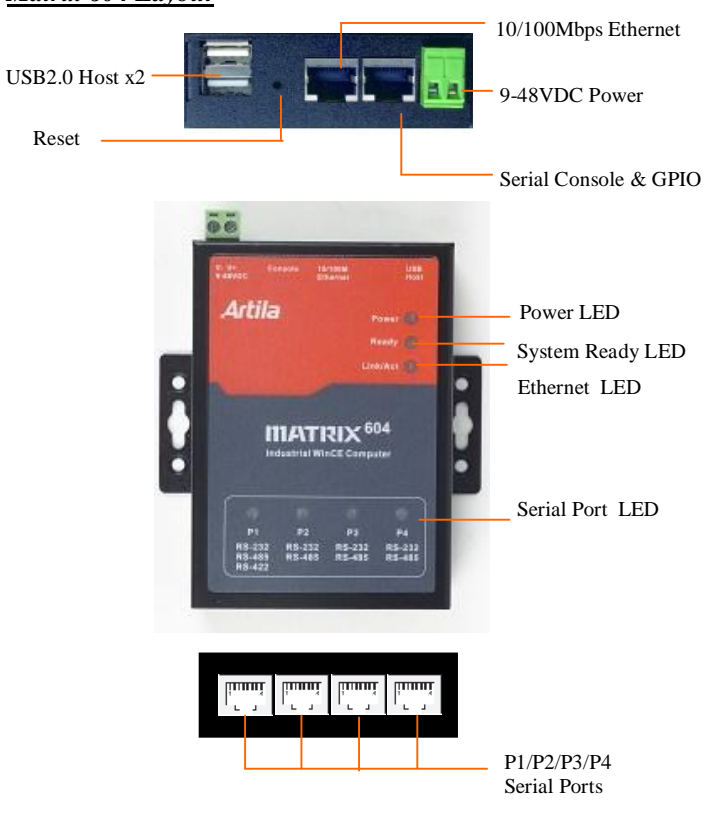

### USB Port

The USB port is an USB2.0 full speed host port. It can be used to expand the storage of Matrix 604. USB client can work with ActiveSync to exchange file and data between PC and Matrix 604.

### **Reset Button**

Press the "Reset" button to activate the hardware reset. Please always use "*reboot*" command to reset Matrix 604. You should only use this function if the software reboot does not function properly.

### Power LED

The Power LED will show solid green if power is properly applied

## <u>Ready LED</u>

After Power ON, Matrix 604 starts booting. Once system is boot up, the Ready LED will show solid green.

### Link/Act LED

When Ethernet port are connected to the network, Link/Act will show solid green and if there is traffic in the Ethernet, this LED will flash

### Serial Port LED

These four dual color LEDs indicate the data traffic at the serial ports. When RXD line is high then Green light is ON and when TXD line is high, Yellow light is ON.

#### <u>Serial Port</u>

The four serial ports can be configured as RS-232, RS-422 or RS-485 by software. They use RJ45 connector and the pin assignment are shown as following table.

| Pin | RS-232 | RS-422 | RS-485 |     |
|-----|--------|--------|--------|-----|
| 1   | DSR    | 1000   |        |     |
| 2   | RTS    | TXD+   | Data+  | 1 8 |
| 3   | GND    | GND    | GND    |     |
| 4   | TXD    | TXD-   | Data-  |     |
| 5   | RXD    | RXD+   |        |     |
| 6   | DCD    | RXD-   |        |     |
| 7   | CTS    |        |        |     |
| 8   | DTR    |        |        |     |

#### **Power Connector**

Connect the 9 to 48VDC power line to Matrix 604. If the power is properly supply, the power LED will show a solid green color.

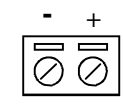

### Ethernet Port

The Ethernet Port use RJ45 connector

| Pin | Signal |     |
|-----|--------|-----|
| 1   | ETx+   |     |
| 2   | ETx-   | 1 8 |
| 3   | ERx+   |     |
| 6   | ERx-   |     |

### Factory Default Settings

LAN 1 IP Address: DHCP Login: None Password: None Serial Console Port: Baud rate: 115200 Data format: 8 Bits, No Parity, 1 Stop bit (N,8,1) Flow Control: None Terminal type: VT100

#### Power on and System boot up

Once Matrix-604 is correctly power on, you can see the message prompt from the serial console port. The system starts from the initial table and a batch file,*autoexec.bat* which is located at \NandFlash will follow up. Therefore user can edit the *autoexec.bat* file or init table for your auto run program. To skip the autoexec.bat, please repeatedly key \$ (shift+4) right after system boot up.

|                                                                          | _ |
|--------------------------------------------------------------------------|---|
| USB:UhcdPdd_Init                                                         |   |
| ++InitializeOHCI                                                         |   |
| TpitializeOHCT                                                           |   |
|                                                                          |   |
| HIMEL_USDIN:C_USD_DEVICE::Inreadkun: : Hitach Detected                   |   |
| Pocket UMD v 6.00                                                        |   |
| N> Pocket CMD v 6.00                                                     |   |
| N> REM Execute the following commands when system startup                |   |
| N>                                                                       |   |
| ∧> REM Initialize all GPIOs as input mode                                |   |
| N> gpio.exe                                                              |   |
| N>                                                                       |   |
| N> RFM Network Setting                                                   |   |
| N> REM ifconfig -n NET1 -i 192.168.2.127 -g 192.168.2.1 -m 255.255.255.0 |   |
| N>                                                                       |   |
| N> REM Set UART interface                                                |   |
| N DEM contrart - n 9 - t 292                                             |   |
|                                                                          |   |
|                                                                          |   |
| <pre>N&gt; REM set 6P10 pin</pre>                                        |   |
| Ŋ> REM gpioctl −i 1 −m 1 −s 0                                            |   |
| N>                                                                       |   |
| N>                                                                       |   |
|                                                                          |   |

### Initial Table:

WinCE uses initial table to decide the order of program/service to start after power on. You can use *init* command to configure the initial table as follow:

Number 70 is Artila Manager and Number 71 is WinCE remote display control.

#### Port 1: RS-232/422/485

RS-232: RXD,TXD,RTS,CTS,DSR,DTR,DCD,GND RS-422: TXD+, TXD-,RXD+,RXD-,GND RS-485: DATA+,DATA-,GND 2/3/4:

Port 2/3/4:

RS-232: RXD,TXD,RTS,CTS,GND RS-485: DATA+, DATA-, GND

#### Serial Console & GPIO Port:

Serial console port is used for locally accessing Matrix 604 system using RS-232 port. The console port uses RJ45 connector and is next to Ethernet port. Therefore please be careful to plug in the right connector

#### Port 0: RS-232:RXD,TXD,GND

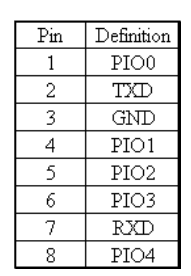

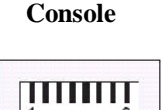

Therefore you need to prepare or purchase the serial console cable (CB-RJ2CON-100) in order to use the serial console port . In addition to the serial console signal, the console RJ45 port also provides GPIO ( programmable I/O signal) function. The GPIO port is CMOS I/O and can be programmed as digital input or output. Power up setting is digital input mode with 75K ohm pull up resistor.

### Network Settings

To configure the network setting by serial console, you can use command *ifconfig* as followed. To check current network configuration, you can use command *ipconfig* 

#### Windows IP configuration Ethernet adapter [NET1]: IP Address ..... : 169.254.107.225 Subnet Mask ..... : 255.255.0.0 DNS Servers..... : 192.168.1.1 \> ifconfig -h Ver. 1.00 Usage: ifconfig [-n|-i|-m| -g| -d| -h] Ethernet adapter name Static IP or DHCP Subnet Mask -n <adapter name> -i <IP address or DHCP> -m <Netmask address> : -q <Gateway address> : Default gateway -d <DNS address> Domain Name Server -h Display this usage

#### User Account Manager

To create user group and account, you can use command usrmgr. After user's account and password are created, user can add authentication in telnet and ftp function by using *telnetdcf* and *ftpdcfg*.

| Usage: usrmgr [-a -d -l] [ <user<br>-a <user name=""> <password><br/>-d <user name=""><br/>-l<br/>-gn<br/>-gd<br/>-gd<br/>-gl<br/>-gat<br/>-gat<br/>-grf</user></password></user></user<br> | name> [ <password>]]<br/>: Add or update a user<br/>: Remove a user<br/>: List all users<br/>: Create a new group<br/>: Delete a group<br/>: List all groups<br/>: List members in a group<br/>: Add a user to a group<br/>: Remove a user from a group</password> | 07/01/98<br>07/13/10<br>07/13/10<br>07/13/10<br>07/13/10<br>07/13/10<br>07/13/10<br>Found<br>1 Dir | 05:00a<br>05:35p<br>09:35a<br>09:35a<br>09:35a<br>09:35a<br>09:35a<br>09:35a<br>7 file(s<br>(s) 24530 | <pre> <dir><br/><dir><br/><dir><br/><dir><br/><dir><br/><dir><br/><dir><br/><dir><br/><dir><br/><dir><br/><dir></dir></dir></dir></dir></dir></dir></dir></dir></dir></dir></dir></pre> | NandFlash<br>Application Data<br>23 Control Panel.lnl<br>My Documents<br>Program Files<br>Temp<br>Windows<br>ize 23 bytes.<br>free | A Control Matrix-604 comes with five GI console port connector. Use gg GPIO port. The I/O number st configured as input or output in |
|----------------------------------------------------------------------------------------------------|----------------------------------------------------------------------------------------------------|----------------------------------------------------------------------------------------------------|----------------------------------------------------------------------------------------------------|----------------------------------------------------------------------------------------------------|----------------------------------------------------------------------------------------------------|----------------------------------------------------------------------------------------------------|
| ₩                                                                                                    |                                                                                                    | \NandFlash<br>Direct                                                                               | > dir<br>ory of \Na                                                                                   | andFlash                                                                                                    |                                                                                                    | \> gpioctl -h                                                                                                    |
|                                                                                                    |                                                                                                    | 07/13/10<br>07/08/10<br>07/14/10                                                                   | 07:47p<br>11:36p<br>12:53p                                                                            | <dir><br/><dir></dir></dir>                                                                                                    | Documents and Settings<br>303 autoexec.bat<br>www                                                                                  | Ver. 1.00<br>  Usage: gpioctl [-i -s -m  -a  - <br>  -i <1,2 ><br>-s <0, 1><br>-∞ <0 1>                                              |
|                                                                                                    |                                                                                                    | Found<br>1 Dir(                                                                                    | 3 file(s).<br>s) 1000980                                                                              | . Total size<br>048 bytes fr                                                                                                    | 303 bytes.<br>ee                                                                                                    | -a<br>-h                                                                                                    |

### **Telnet** Configuration

Telnet is enabled without authentication as factory default. To disable or add authentication, please use command *telnetdcfg* as follow:

telnetdcfg [IsEnabled] [UseAuthentication] 1:enabled, 0:disabled

### **FTP** Configuration

FTP is enabled without authentication as factory default. To disable or add authentication, please use command *ftpdcfg* as follow:

ftpdcfg [IsEnabled] [UseAuthentication] [AllowAnonymous] 1:enabled, 0:disabled \> \_

#### File System

User programs and files should be saved at NandFlash. The other folders are saved as RAMDisk therefore do not save your data to them. Under NandFlash, you will find www folder and autoexec.bat file. Www is for web page and autoexec.bat is for auto run program. If you have a USB disk plugged in Matrix-604, vou will find a new folder *Hard Disk* available.

| ŗ  | \> dir<br>Dire                                                                            | ctory of                                                                     | ١                                                                                                    |                                                                                                    |
|----|-------------------------------------------------------------------------------------------|------------------------------------------------------------------------------|----------------------------------------------------------------------------------------------------|----------------------------------------------------------------------------------------------------|
|    | 01/01/98<br>07/13/10<br>07/13/10<br>07/13/10<br>07/13/10<br>07/13/10<br>07/13/10<br>Found | 05:00a<br>05:35p<br>09:35a<br>09:35a<br>09:35a<br>09:35a<br>09:35a<br>09:35a | <dir><br/><dir><br/><dir><br/><dir><br/><dir><br/><dir><br/><dir><br/><dir><br/><dir><br/><dir></dir></dir></dir></dir></dir></dir></dir></dir></dir></dir> | NandFlash<br>Application Data<br>23 Control Panel.lnk<br>My Documents<br>Program Files<br>Temp<br>Windows<br>size 23 bytes. |
| qı | 1 Din<br>NandFlas<br>Direc                                                                | r(s) 2453<br>h> dir<br>tory of \N                                            | 0944 bytes<br>andFlash                                                                                                    | free                                                                                                    |
|    | 07/13/10<br>07/08/10<br>07/14/10                                                          | 07:47р<br>11:36р<br>12:53р                                                   | <dir><br/><dir></dir></dir>                                                                                                    | Documents and Settings<br>303 autoexec.bat<br>www                                                                           |
|    | Found                                                                                     | 3 file(s)                                                                    | . Total siz                                                                                                    | e 303 bytes.                                                                                                    |

#### Serial Ports Configuration

The serial port of Matrix-604 is mapped as followed Serial 1=> USB Console (ActiveSync) Serial 2=> Hardware Console Port (RS-232) Serial 3=> Matrix-604 Port 1 (RS-232/422/485) Serial 4=> Matrix-604 Port 2 (RS-232/485) Serial 5=> Matrix-604 Port 3 (RS-232/485) Serial 6=> Matrix-604 Port 4 (RS-232/485) To configure serial port settings, please use command setuart as follow:

| ∖> setuart -h                |                       |
|------------------------------|-----------------------|
| Ver. 1.00                    |                       |
| Usage: setuart [-p -t -b -h] |                       |
| –p <0,1,2 >                  | : Specify port number |
| -t <232.485.422>             | : Set port type       |
| -b <9600>́                   | : Set port baud rate  |
| -h                           | Display this usage    |
| N>                           | i biopidy this douge  |
|                              |                       |

#### Serial Console Configuration

The serial console port of Matrix-604 can be disabled or redirect to other serial port by command setconsole as follow:

| ∧> setconsole -h          |                |      |       |
|---------------------------|----------------|------|-------|
| /er. 1.00                 |                |      |       |
| Jsage: setconsole [-p -h] |                |      |       |
| −p < port number >        |                |      |       |
| 8:hardware console port,  | -1:output only |      |       |
| -h                        | : Display      | this | usage |
| $\langle \rangle$         |                |      |       |

PIO which share the serial *pioctl* command to control the arts from #1 to #5 and can be ndependently.

| er. 1.00<br>sage: gpioctl [-i -s -m  -a  -h]<br>-i <1,2 > : Specify IO number<br>-s <0, 1> : Set IO state, 0:low, 1:high<br>-m <0, 1> : Set IO mode, 0:input, 1:output<br>-a : List all IO state/mode<br>-h : Display this usage | ≻gpioctl -h                                                                                      |               |                                                                                                    |
|----------------------------------------------------------------------------------------------------|--------------------------------------------------------------------------------------------------|---------------|----------------------------------------------------------------------------------------------------|
| >                                                                                                    | er. 1.00<br>sage: gpioctl [-i -s -m  -a <br>-i <1.2 ><br>-s <0, 1><br>-m <0, 1><br>-a<br>-h<br>> | -h]<br>:<br>: | Specify IO number<br>Set IO state, O:low, 1:high<br>Set IO mode, O:input, 1:output<br>List all IO state/mode<br>Display this usage |

### <u>Beep</u>

**Beep** command will beep the buzzer as follow.

| \> beep −h             |                      |
|------------------------|----------------------|
| Ver. 1.00              |                      |
| Usage: beep [-f -d -h] |                      |
| -f < Hz >              | : Set frequency      |
| -d < msec >            | : Set duration       |
| h –h                   | : Display this usage |
| $\langle \rangle$      |                      |

### <u>update</u>

*update* command is used to update the kernel and loader of WinCE 6.0. Current version of WinCE is available in Artila CD.

| \> update −h<br>Ver 1 00                                  |                                         |
|-----------------------------------------------------------|-----------------------------------------|
| Usage: update [-k -l -v<br>-k "filename"<br>-l "filename" | -h]<br>: kernel image<br>: loader_image |
| h<br>∖>                                                   | : display this usage                    |

### Web Page Directory

The web pages are placed at */NandFlash/www* and the home page name should be *index.htm* 

### <u>Reboot</u>

Reboot command is used to reboot the system.

### **Remote Display Control**

cerhost Platform Builder CE Remote Displa.

Matrix 604 comes with WinCE remote display control software. You can find this software in Artila CD at \tool\cerhost.exe. Choose *connect* to find and connect Matrix-604 and ok to connect it. You can also enter the IP address of Matrix-604 to connect it.

### <u>ActiveSync</u>

Matrix-604 supports Microsoft ActiveSync via USB client. You can download ActiveSync from Microsoft web server. ActiveSync provides an easy way to transfer files between PC and Matrix-604.

### Install Matrix604 SDK

Matrix-604 WinCE 6.0 SDK is located at Artila CD\SDK folder. You need to install Microsoft Studio 2005 before installing Matrix604 SDK.

Choose Matrix604\_CE\_SDK for the smart device application and click the device option.

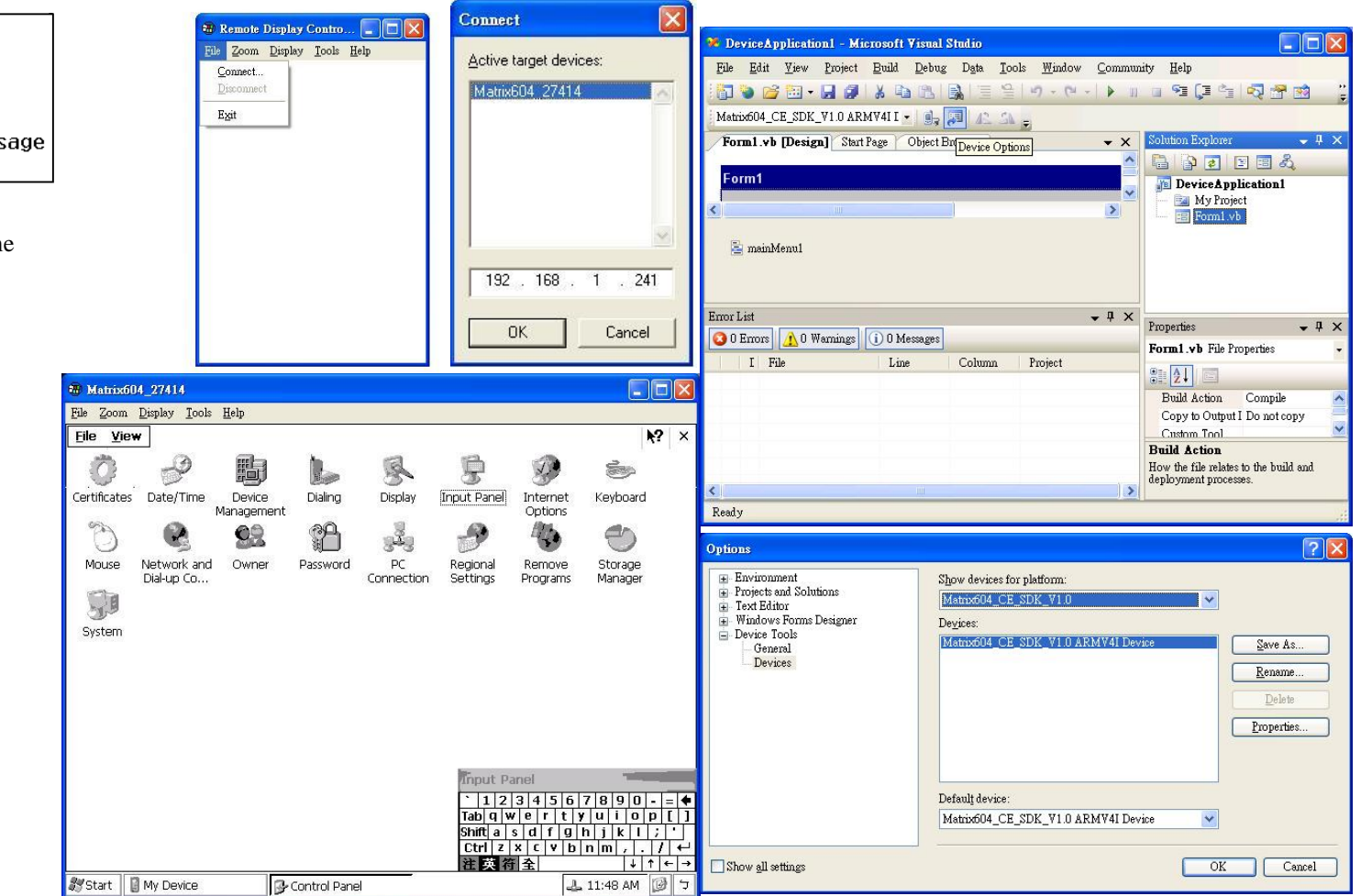